Инструкция для родителей/законных представителей

«Запись в 1-ый класс»

Шаг 1. Авторизуйтесь на портале Госуслуги с использованием телефона, электронной почты или СНИЛС: <u>https://www.gosuslugi.ru/</u>.

Обратите внимание, для подачи заявления необходима подтверждённая учётная запись. Если учётная запись подтверждена только у одного родителя, для подачи заявления используйте её.

| ГОСУСЛУГИ<br>Телефон / Email / СНИЛС<br>Пароль<br>Росстановит | Куда ещё можно войти с<br>паролем от Госуслуг? |
|---------------------------------------------------------------|------------------------------------------------|
| Войти                                                         |                                                |
| Войти другим способом<br>QR-код Эл. подпись                   |                                                |
| Не удаётся войти?                                             |                                                |
| Зарегистрироваться                                            |                                                |

Шаг 2. Найдите услугу «Запись в 1 класс» > «Заполнить черновик» через робота-помощника Макса.

|                                                                                                    | Запись в 1 класс |
|----------------------------------------------------------------------------------------------------|------------------|
| С 18 марта на Госуслугах можно заполнить черновик заявления и сохранить ег<br>личном кабинете                                                                                                 | юв               |
| Приём в школу на 2024/25 учебный год начнётся:<br>– для первой волны — не позднее 1 апреля 2024 г., закончится 30 июня 2024<br>– второй волны — 6 июля 2024 г., закончится 5 сентября 2024 г. | r.               |
| Вот что я могу предложить по записи в школу                                                                                                    | ው ወ              |
| Заполнить черновик Сроки подачи заявления Выбор школы                                                                                                    |                  |
| Льготные категории Нет нужного ответа                                                                                                    |                  |
| Введите запрос                                                                                                    | >                |

Шаг 3. Ознакомьтесь с общей информацией о датах приёма и приступите к заполнению черновика по кнопке «Начать».

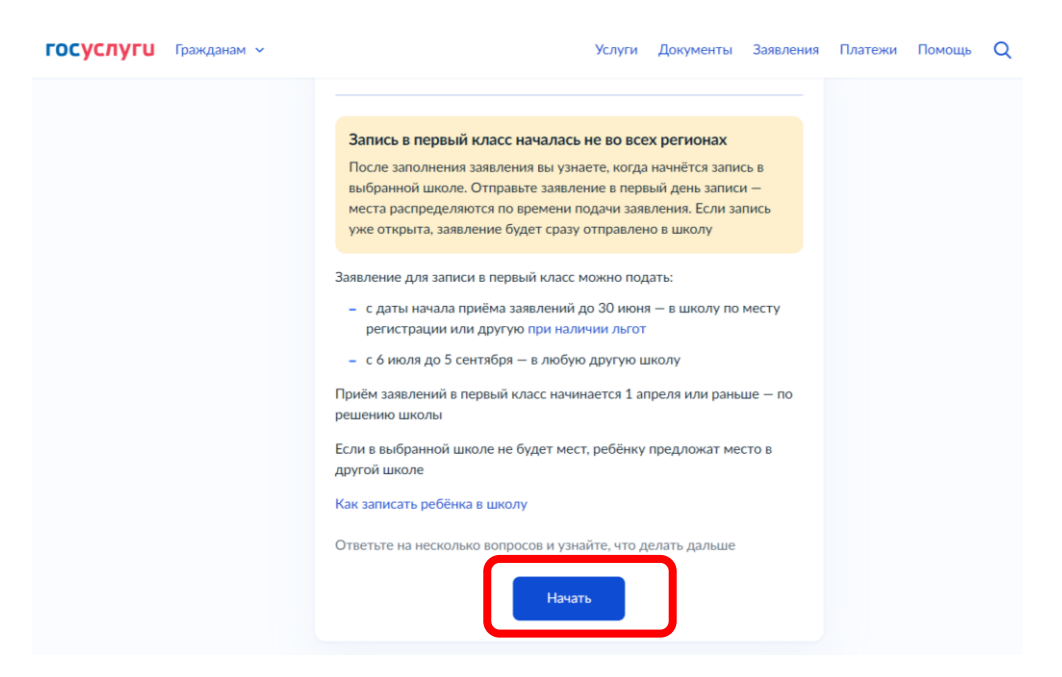

Шаг 4. При наличии льгот выберите соответствующую льготу. Обратите внимание, для подтверждения категории понадобятся соответствующие документы.

Если льгот нет, выберите соответствующую кнопку и переходите к шагу 5.

## К льготным категориям относятся:

Дети прокуроров, дети сотрудников следственного комитета, дети судей (только для школинтернатов).

Дети сотрудников, имеющих специальные звания и проходящих службу в учреждениях и органах уголовно-исполнительной системы, органах принудительного исполнения Российской Федерации, федеральной противопожарной службе Государственной противопожарной службы и таможенных органах Российской Федерации, дети сотрудников полиции, дети военнослужащих по месту жительства их семей.

| <b>ГОСУСЛУГИ</b> Гражданам У |                                                                                | Услуги              | Документы      | Заявления | Платежи | Помощь | Q |
|------------------------------|--------------------------------------------------------------------------------|---------------------|----------------|-----------|---------|--------|---|
|                              | < Назад                                                                        |                     |                |           |         |        |   |
|                              | У вас есть льготы на зачисл<br>Например, льготы есть у детей судей, вое        | ение?<br>енных, пол | ицейских       |           |         |        |   |
|                              | <b>Льготу нужно будет подтвердить</b><br>Право на льготу должно действовать на | а начало о          | бучения в школ | e         |         |        |   |
|                              | Узнать подробнее                                                               |                     |                |           |         |        |   |
| (                            | Нет                                                                            |                     |                | >         |         |        |   |
|                              | Да                                                                             |                     |                | >         |         |        |   |
|                              |                                                                                |                     |                |           |         |        |   |

| <b>ГОСУСЛУГИ</b> Гражданам У |                                                                    | Услуги     | Документы       | Заявления | Платежи | Помощь | Q |
|------------------------------|--------------------------------------------------------------------|------------|-----------------|-----------|---------|--------|---|
|                              | < н <sub>азад</sub><br>Какая у вас льгота?                         |            |                 |           |         |        |   |
|                              | Если есть несколько льгот, выберит<br>Льготные категории<br>Льготы | е одну     |                 |           |         |        |   |
|                              | Дети и иждивенцы сотрудников (                                     | ФСИН, ФССІ | 7, ФТС и пожарі | ных 🗸     | ר       |        |   |
| l                            | Прод                                                               | олжить     |                 |           | J       |        |   |
|                              |                                                                    |            |                 |           |         |        |   |

## Шаг 5. Отметьте, есть ли в семье другой ребёнок, который уже ходит в выбранную школу.

Если такие дети есть, их братья и\или сёстры, а также дети, устроенные в патронатную семью, дети, опекунами (попечителями) которых являются родители (законные представители) этого ребенка, или дети, родителями (законными представителями) которых являются опекуны (попечители) этого ребенка, обучающихся в образовательной организации, получают возможность пойти в первый класс той же школы, при наличии свободных мест.

Если такие дети есть, заполните по ним необходимую информацию (ФИО, дата рождения, данные свидетельства о рождении и прописка).

| <b>ГОСУСЛУГИ</b> Гражданам ~ |                                                                                  | Услуги                  | Документы                   | Заявления | Платежи | Помощь | Q |
|------------------------------|----------------------------------------------------------------------------------|-------------------------|-----------------------------|-----------|---------|--------|---|
|                              | < Назад                                                                          |                         |                             |           |         |        |   |
|                              | Есть ли в семье другой реб<br>выбранную школу?                                   | ёнок, к                 | оторый хо                   | дит в     |         |        |   |
|                              | Ребёнка зачислят в школу в преимущест<br>учатся его брат или сестра — при наличи | венном по<br>и свободни | рядке, если в не<br>ых мест | ей уже    |         |        |   |
|                              | Подробнее о льготе                                                               |                         |                             |           |         |        |   |
|                              | Нет                                                                              |                         |                             | >         |         |        |   |
|                              | Да, в семье есть школьник                                                        |                         |                             | >         | J       |        |   |

Если таких детей нет, переходите к шагу 6.

Шаг 6. Укажите родственные отношения с ребёнком, который поступает в первый класс (родитель или законный представитель).

| ГОСУСЛУГU Гражданам У |                                         | Услуги     | Документы      | Заявления | Платежи | Помощь | Q |
|-----------------------|-----------------------------------------|------------|----------------|-----------|---------|--------|---|
|                       | < Назад                                 |            |                |           |         |        |   |
|                       | Кем вы приходитесь ребённ               | ky?        |                |           |         |        |   |
|                       | Заявление может подать любой из родите  | елей или о | опекун ребёнка |           |         |        |   |
|                       | Опекуну понадобится акт о назначении ег | о опекунс  | м              |           |         |        |   |
|                       | Родитель                                |            |                | >         |         |        |   |
|                       | Иной законный представитель             |            |                | >         | J       |        |   |
|                       |                                         |            |                |           |         |        |   |

Шаг 7. Уточните свой адрес постоянной регистрации или укажите ее отсутствие, адрес регистрации ребенка.

| ГОСУСЛУГИ Гражданам У        |                                                   | Услуги               | Документы  | Заявления | Платежи | Помощь | Q |
|------------------------------|---------------------------------------------------|----------------------|------------|-----------|---------|--------|---|
|                              | < <sub>Назад</sub><br>Подтвердите свой адрес пост | оянної               | й регистра | ции       |         |        |   |
|                              | Адрес<br>Э, край. Пермский, г. Пермь, ул. Ста     | хановская            |            | _         |         |        |   |
|                              | Редактировать                                     |                      |            | <b>1</b>  |         |        |   |
|                              | Нет постоянной регистрации                        |                      | Верно      | J         |         |        |   |
| <b>ГОСУСЛУГИ</b> Гражданам ч |                                                   | <mark>У</mark> слуги | Документы  | Заявления | Платежи | Помощь | Q |
|                              | < Назад                                           |                      |            |           |         |        |   |
|                              | Ребёнок прописан по этому ад                      | цресу?               |            |           |         |        |   |
| (                            | , край. Пермский, г. Пермь, ул. Стаханс           | вская                |            |           |         |        |   |
|                              | Да                                                |                      |            | >         |         |        |   |
|                              | Нет                                               |                      |            | >         | J       |        |   |
|                              |                                                   |                      |            |           |         |        |   |

Шаг 8. Выберите школу из доступных для записи.

Если Вы хотите отправить заявление в школу, которой нет в списке доступных, выберите кнопку «Нет нужной школы» и укажите школу вручную.

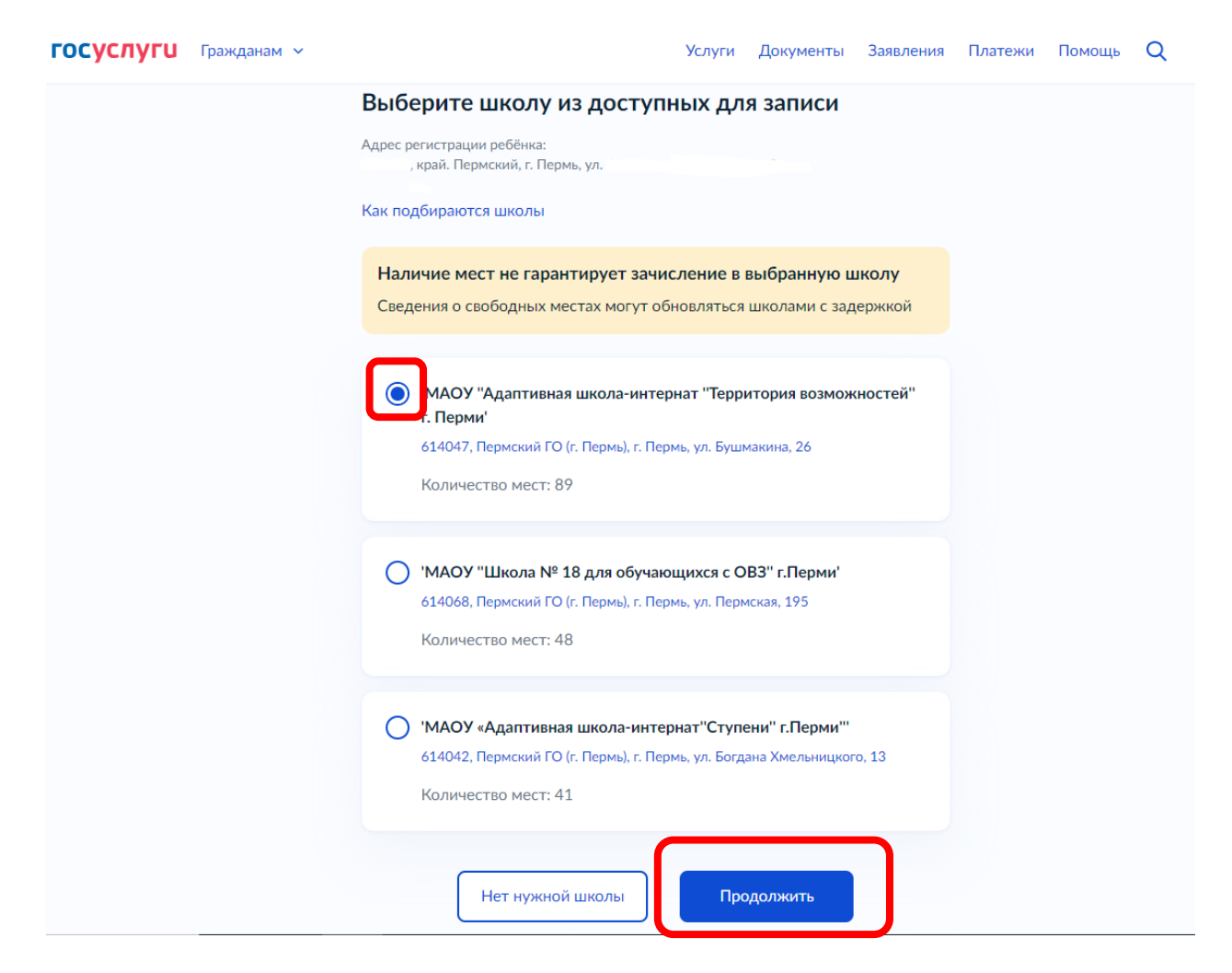

Шаг 9. Внесите информацию о ребёнке в соответствующие поля, укажите серию, номер свидетельства о рождении, а также реквизиты записи акта о рождении ребёнка. Выберите гражданство ребёнка: российское или иностранное.

| госуслуги Гражданам ~        | Услуги Документы Заявления Платежи Помощь Q                    |
|------------------------------|----------------------------------------------------------------|
|                              | < Назад                                                        |
|                              | Какое свидетельство о рождении у ребёнка?                      |
|                              | 😥 Тест, 5 лет                                                  |
|                              | Российские свидетельства выдают загсы и консульства за рубежом |
|                              | Иностранные — любые органы власти других государств            |
|                              | Российское                                                     |
|                              |                                                                |
|                              | Иностранное                                                    |
|                              |                                                                |
|                              |                                                                |
| <b>ГОСУСЛУГИ</b> Гражданам ч | Услуги Документы Заявления Платежи Помощь Q                    |
| X                            | кажите сведения о ребёнке                                      |
|                              |                                                                |
|                              | Выберите ребёнка из вашего профиля                             |
| (                            | Добавить нового ребёнка 🗸                                      |
|                              | Фамилия                                                        |
|                              |                                                                |
|                              |                                                                |
|                              | Имя                                                            |
|                              |                                                                |
|                              | Отчество                                                       |
|                              |                                                                |
|                              | При наличии                                                    |
|                              | Дата рождения                                                  |
|                              |                                                                |
|                              |                                                                |
|                              | Пол ребёнка                                                    |
|                              | О Мальчик О Девочка                                            |
|                              |                                                                |

| <b>ГОСУСЛУГИ</b> Гражданам ~ | Услуги Документы Заявления Платежи Помощь Q                                                                              |
|------------------------------|----------------------------------------------------------------------------------------------------|
|                              | < Назад                                                                                                    |
|                              | Укажите реквизиты свидетельства о рождении                                                                               |
|                              | 😥 Тест, 5 лет                                                                                                    |
|                              | Гле найти эти леквизиты                                                                                                  |
|                              | Свидетельство о рождении                                                                                                 |
|                              | Серия Номер Дата выдачи                                                                                                  |
|                              | VII-AM 123456 01.09.2018 📛                                                                                               |
|                              | Кем выдано                                                                                                    |
|                              | Тест тест тест                                                                                                    |
|                              |                                                                                                    |
|                              | Продолжить                                                                                                    |
|                              |                                                                                                    |
| <b>ГОСУСЛУГИ</b> Гражданам У | Услуги Документы Заявления Платежи Помощь Q                                                                              |
|                              | < Назад                                                                                                    |
|                              | Укажите реквизиты записи акта о рождении                                                                                 |
|                              | ребёнка                                                                                                    |
|                              | 😥 Тест, 5 лет                                                                                                    |
|                              | Где найти реквизиты                                                                                                    |
|                              | Запись акта                                                                                                    |
|                              | Номер<br>1515А                                                                                                    |
|                              | 11150                                                                                                    |
|                              | Дата<br>01.09.2018 📛                                                                                                    |
|                              | 010/2010                                                                                                    |
|                              |                                                                                                    |
|                              | Продолжить                                                                                                    |
|                              |                                                                                                    |
| <b>ГОСУСЛУГИ</b> Гражданам У | Услуги Документы Заявления Платежи Помощь Q                                                                              |
|                              | с Назад                                                                                                    |
|                              | Гражданство ребёнка российское?                                                                                          |
|                              | 😥 Тест, 5 лет                                                                                                    |
|                              | Если гражданство иностранное, в школу нужно будет принести документ,<br>подтверждающим право реселка находитося в госски |
|                              |                                                                                                    |
|                              | Да                                                                                                    |
|                              |                                                                                                    |
|                              | Нет                                                                                                    |
|                              |                                                                                                    |

Шаг 10. Укажите необходимость дополнительного языка для обучения и изучения в качестве родного. Обратите внимание, что другой язык не гарантируется.

| госуслуги | Гражданам 🗸 | Услуги Документы Заявления Платежи Помощь 🤇                                                                                                    | 2 |
|-----------|-------------|----------------------------------------------------------------------------------------------------|---|
|           |             | < Назад                                                                                                    |   |
|           |             | Вам нужны дополнительные языки для обучения и<br>изучения в качестве родного?                                                                                                    |   |
|           |             | Обычно в школах проводят занятия на русском языке и изучают его в качестве<br>родного                                                                                                   |   |
|           |             | В некоторых школах можно выбрать другие языки — уточните это перед<br>подачей заявления                                                                                                 |   |
|           |             | <b>Другой язык не гарантируется</b><br>Ваше пожелание будет учтено, если школа предоставляет возможность<br>выбрать язык. Если её нет, выбор языка не повлияет на зачисление<br>ребёнка |   |
|           |             | Нет, только русский язык                                                                                                    |   |
|           |             | Да                                                                                                    |   |
|           |             |                                                                                                    |   |

Шаг 11. Укажите, нужны ли ребёнку специальные условия. Если такие условия требуются, для подтверждения понадобится заключение врачебной комиссии.

| госуслуги | Гражданам 🗸 |                                                                                        | Услуги                  | Документы                       | Заявления     | Платежи | Помощь | Q |  |
|-----------|-------------|----------------------------------------------------------------------------------------|-------------------------|---------------------------------|---------------|---------|--------|---|--|
|           |             | < Назад                                                                                |                         |                                 |               |         |        |   |  |
|           |             | Ребёнку нужны специальн                                                                | ые усло                 | вия?                            |               |         |        |   |  |
|           |             | Могут быть нужны детям с ограниченны<br>Понадобится заключение психолого-мед<br>(ПМПК) | ми возмож<br>ико-педаго | ностями здоро<br>ргической коми | вья.<br>Іссии |         |        |   |  |
|           |             | Нажимая «Да», вы даёте согласие на обуч<br>образовательной программе                   | нение по ад             | цаптированной                   |               |         |        |   |  |
|           |             | Нет                                                                                    |                         |                                 | >             |         |        |   |  |
|           |             | Да                                                                                     |                         |                                 | >             |         |        |   |  |
|           |             |                                                                                        |                         |                                 |               | ノ       |        |   |  |
|           |             |                                                                                        |                         |                                 |               |         |        |   |  |
|           |             |                                                                                        |                         |                                 |               |         |        |   |  |

Шаг 12. Сверьте информацию, которую внесли в заявление. Внесите также данные другого родителя\законного представителя, с которым можно связаться при необходимости.

| <b>ГОСУСЛУГИ</b> Гражданам 🛩 |                                     | Услуги                | Документы | Заявления | Платежи | Помощь | Q |
|------------------------------|-------------------------------------|-----------------------|-----------|-----------|---------|--------|---|
|                              | Проверьте ваши персональ            | ные <mark>данн</mark> | ые        |           |         |        |   |
|                              |                                     |                       |           |           |         |        |   |
|                              | Тестов Тест Тестович                |                       |           |           |         |        |   |
|                              | Дата рождения                       |                       |           |           |         |        |   |
|                              | 17.01.1991                          |                       |           |           |         |        |   |
|                              | Паспорт гражданина РФ               |                       |           |           |         |        |   |
|                              | Серия и номер                       |                       |           |           |         |        |   |
|                              | 5711 111111                         |                       |           |           |         |        |   |
|                              | Дата выдачи                         |                       |           |           |         |        |   |
|                              | 17.07.2003                          |                       |           |           |         |        |   |
|                              | Кем выдан                           |                       |           |           |         |        |   |
|                              | ГУ МВД                              |                       |           |           |         |        |   |
|                              | Код подразделения                   |                       |           |           |         |        |   |
|                              | 111-111                             |                       |           |           |         |        |   |
|                              | Место рождения                      |                       |           |           |         |        |   |
|                              | г. Чайковский                       |                       |           |           |         |        |   |
|                              |                                     |                       |           |           |         |        |   |
|                              | Данные в точности совпадают         | с паспортом           | :<br>     |           |         |        |   |
|                              | Если нет, в услуге откажут. Как ред | актировать да         | нные:     |           |         |        |   |
|                              | 3                                   |                       |           |           |         |        |   |
|                              | 🖉 Редактировать                     |                       |           |           |         |        |   |
|                              |                                     |                       |           |           |         |        |   |
|                              |                                     |                       |           |           |         |        |   |
|                              | Bep                                 | ю                     |           |           |         |        |   |
|                              |                                     |                       |           |           |         |        |   |
|                              |                                     |                       |           |           |         |        |   |
|                              |                                     |                       |           |           |         |        |   |

| ГОСУСЛУГИ Гражданам ч |                                                                               | Услуги     | Документы        | Заявления  | Платежи | Помощь | Q |
|-----------------------|-------------------------------------------------------------------------------|------------|------------------|------------|---------|--------|---|
|                       | < Назад                                                                       |            |                  |            |         |        |   |
|                       | С кем ещё можно связаться                                                     | по зая     | влению?          |            |         |        |   |
|                       | Укажите дополнительные контактные и                                           | данные д.  | ля связи         |            |         |        |   |
|                       | Вы можете пропустить этот шаг и нико<br>Контактное лицо                       | го не ука: | ывать            |            |         |        |   |
|                       |                                                                               |            |                  |            |         |        |   |
|                       | Нажимая «Сохранить заявление», вы даёте                                       | согласие   | на обработку     |            |         |        |   |
|                       | персональных данных и подтверждаете оз<br>другими документами выбранной школы | накомлен   | ние с уставом, л | ицензией и |         |        |   |
|                       | Сохранить зах                                                                 | явление    | )                |            |         |        |   |
|                       |                                                                               |            |                  |            |         |        |   |

Шаг 13. Сохраните черновик заявления.

Первого апреля кнопка «Отправить заявление» станет активной.

Важно! Вы создали черновик. Не забудьте его отправить. Если не отправить заявление, оно не будет получено школой.

| <b>ГОСУСЛУГИ</b> Гражданам У | Услуги Документы Заявления Платежи Помощь                                                                                            |  |  |  |  |
|------------------------------|----------------------------------------------------------------------------------------------------|--|--|--|--|
|                              | Заявление сохранено                                                                                                    |  |  |  |  |
|                              | Тест Тест Тест                                                                                                    |  |  |  |  |
|                              | "МАОУ "Адаптивная школа-интернат "Территория возможностей" г.<br>Перми<br>614047, Пермоий ГО (г. Пермь), г. Пермь, ул. Бушмакина, 26 |  |  |  |  |
|                              | Число мест: 89                                                                                                    |  |  |  |  |
|                              | Отправить заявление можно начиная с 00:00 01 апреля до 30 июня                                                                       |  |  |  |  |
|                              | В любое время до отправки заявления вы можете внести в него<br>изменения                                                             |  |  |  |  |
|                              | Изменить заявление                                                                                                    |  |  |  |  |
|                              | 13 дней<br>0.8 • 0.2 • 4.4                                                                                                    |  |  |  |  |
|                              | 00:02:44                                                                                                    |  |  |  |  |
|                              | На главную Отправить заявление                                                                                                    |  |  |  |  |
|                              |                                                                                                    |  |  |  |  |
|                              |                                                                                                    |  |  |  |  |